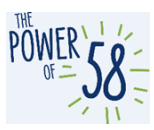

## CalSAWS LMS Guide for Los Angeles County Imaging Training

Updated 01.21.2022

### **Table of Contents**

| Introduction/Purpose                                           | 1 |
|----------------------------------------------------------------|---|
| CalSAWS LMS Overview                                           | 1 |
| LMS Login                                                      | 1 |
| Current Training Page section                                  | 3 |
| Current Training Page                                          | 3 |
| Imaging Curriculum(s) Overview                                 | 4 |
| How to Submit a ServiceNow Ticket for LMS Issues and Questions | 6 |

### Introduction/Purpose

The CalSAWS Learning Management System (LMS) is the web-based application that LA County currently uses for self-paced training. The LMS contains all the Imaging training materials, which include Web-Based Trainings (WBTs), Quick Guides, Job Aids, CalSAWS Imaging Guides and recordings of the Imaging Train-the-SME (ITTSME) sessions. This guide details how to login to the LMS and view your assigned Training curriculum within the LMS, and how a ServiceNow ticket can be submitted for LMS issues and training questions.

### **CalSAWS LMS Overview**

#### LMS Login

All Los Angeles County staff will use the following URLs when accessing the CalSAWS LMS:

- DPSS: <u>https://lms-dpss.calsaws.net</u>
- DCFS: <u>https://lms-dcfs.calsaws.net</u>

Please use the following steps to login to the LMS:

| Step | Action                                                                                                    | Step-Action Image                                                                                                    |
|------|----------------------------------------------------------------------------------------------------|----------------------------------------------------------------------------------------------------|
| 1.   | On the CalSAWS login page, enter your<br>LA County username (I.e., e-[number] or<br>c-[number]) and click the <b>LOG IN</b> button. | CalSAWS                                                                                                    |
|      |                                                                                                    | e123456<br>Pernember my username<br>LOG IN<br>C-IV Users Only: Please use your C-IV User Name and C-IV Password upon first time login. |

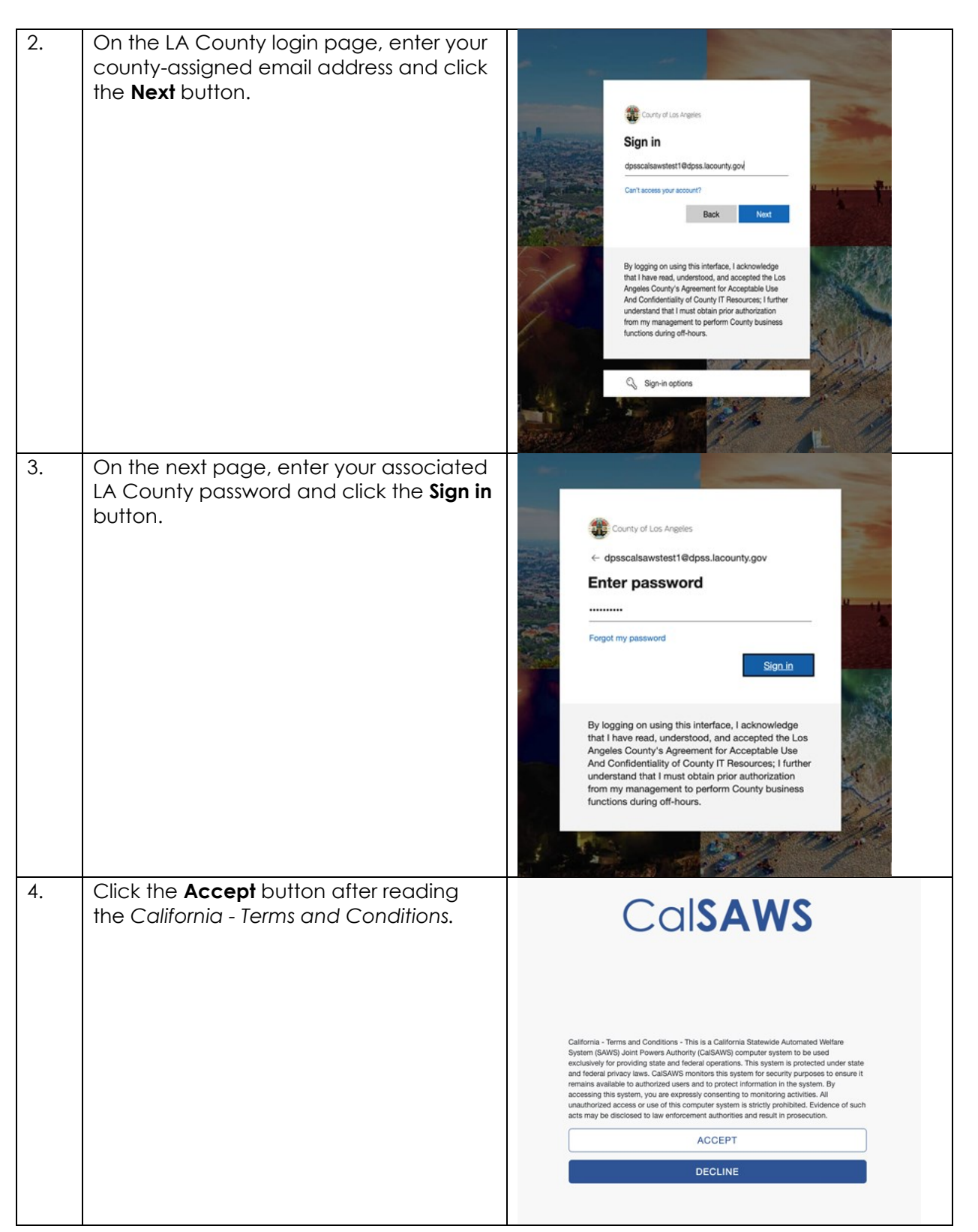

If you encounter the following error, please clear "errorpage.aspx" from your browser's URL and refresh the page. You may also try clearing your browser's cache and manually typing the

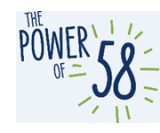

appropriate LMS URL above in your browser. If the issue persists, submit a ticket through your Help Desk.

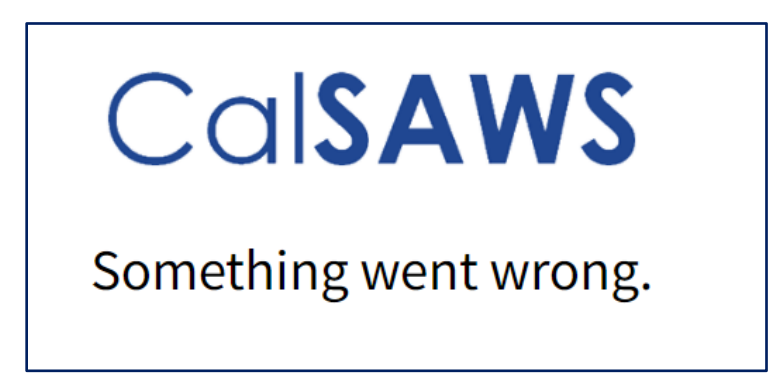

#### **Current Training Page section**

1. To view your last 5 assigned curriculums and training materials from the LMS homepage, scroll down to the **Current Training** page section.

| CalSAWS            | Home       | Current Tra | aining 1             | Transcript | • •       | i Catalog ∰ | Search Catalog     |
|--------------------|------------|-------------|----------------------|------------|-----------|-------------|--------------------|
| Current Training   |            |             |                      |            |           |             | Find More Training |
| Title              |            |             | Started/Be           | gins I     | Due/Ends  | Action      | I                  |
| EDBC Curriculum    |            |             | Started<br>JUN       |            | No Due Da | te Viev     | v <del>-</del>     |
| 09                 | %          |             | <b>21</b><br>2021    |            |           |             |                    |
| Automated Function | ns Curricu | lum         | Started<br>MAY<br>20 |            | No Due Da | te Viev     | v -                |
| View All           | 70         |             | 2021                 |            |           |             |                    |

#### **Current Training Page**

1. To view all your assigned curriculums and training materials, click the **Current Training** link on the navigation bar.

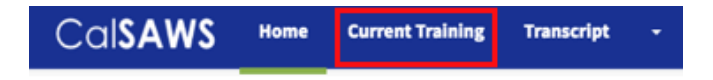

You can sort and filter all training materials.

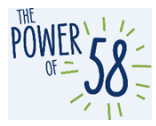

| CalSAWS Home Current Training Transcript        | - 📰 Catalog    | Search Catalog | Q 00 CA -             |
|-------------------------------------------------|----------------|----------------|-----------------------|
| Current Training                                |                |                |                       |
|                                                 |                |                | Find More Training    |
| All Statuses - All content types - Filter Reset |                |                | ➡ Print ☐ Save as PDF |
| Title                                           | Started/Begins | Due/Ends       | Action                |
| EDBC Curriculum                                 | Started        | No Due Date    | View -                |
| Curriculum                                      | JUN            |                |                       |
| 0%                                              | 21 2021        |                |                       |
| Automated Functions Curriculum                  | Started        | No Due Date    | View -                |
| Curriculum                                      | MAY            |                |                       |
| 0%                                              | 2021           |                |                       |

### Imaging Curriculum(s) Overview

The following describes the two Imaging curriculums that are available in the CalSAWS LMS:

- Imaging Curriculum contains the full list of Imaging Training materials, including nine (9) WBTs, three (3) Imaging Quick Guides, three (3) CalSAWS Fact Sheets, seven (7) trimmed recordings of a selected ITTSME session, & nine (9) supplemental CalSAWS Imaging Guides
- Imaging Light Curriculum contains the Imaging Overview, Navigation and Document Retrieval WBTs, three (3) Imaging Quick Guides & five (5) supplemental CalSAWS Imaging Guides

All LA County staff will be assigned to one curriculum, based on guidance received from the Region 6 Regional Managers (RMs) and local Imaging Leads. If you have any questions or concerns regarding your assigned curriculum, please reach out to the RMs, local Imaging Leads or your County Training Coordinator (for DPSS – this will be the DPSS Academy).

The following page displays when you click on the Imaging curriculum from the Current Training page or the Current Training Page section on the LMS homepage.

**Please note** that you may not have an Imaging curriculum assigned to you, based on the decision made by your Department. If you don't have a curriculum listed on your Current Training page and think you should be completing the Imaging training, please reach out to your County Training Coordinator to validate.

Click the green **Start** button on the curriculum header to track your progress. Please note this button does not appear for users who self-enroll in any curriculum(s).

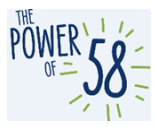

| Cal <b>SAWS</b> Learn - Manage - Administer -           | <b>Eatalog</b> Search Catalog | Q Create - 0 SJ -                                                |
|---------------------------------------------------------|-------------------------------|------------------------------------------------------------------|
| Imaging Curriculum<br>Curriculum<br>11%                 |                               | Complete 8 required item(s)<br>View Content<br>Cancel Enrollment |
| Overview Content History                                |                               | 🗔 Save 🥒 Edit Content                                            |
| > Required Training * Required                          | Complete 9 in any order       | 1/9                                                              |
| O45 - Imaging: Imaging - Navigation Online              | Completed                     | Review -                                                         |
| 045 - Imaging: Imaging - Overview<br>Online             | Not Enrolled                  | Start                                                            |
| 045 - Imaging: Imaging - Document Retrieval<br>Online   | Not Enrolled                  | Start                                                            |
| 045 - Imaging: Imaging - Specialty Scan Modes<br>Online | Not Enrolled                  | Start                                                            |
| 045 - Imaging: Imaging - Return Mail Capture<br>Online  | Not Enrolled                  | Start                                                            |
| 045 - Imaging: Imaging - Single Case Capture<br>Online  | Not Enrolled                  | Start                                                            |
| 045 - Imaging: Imaging - Multi-Case Capture             | Not Enrolled                  | Start                                                            |

The Imaging curriculums contain Required Training, which is made up of the Imaging WBTs. Optional Resources may include the CalSAWS Quick Guides, Imaging & recordings of ITTSME. Clicking the **Start** button launches the material.

For those enrolled in the Imaging Curriculum, we recommend completing the Imaging WBTs in the following order:

- 1. Imaging Navigation
- 2. Imaging Overview
- 3. Imaging Single Case Capture
- 4. Imaging Multi-Case Capture
- 5. Imaging Virtual Printer Capture and Import
- 6. Imaging Return Mail Capture
- 7. Imaging Document Retrieval
- 8. Imaging County-Maintained Workflow Queues
- 9. Imaging Specialty Scan Modes

For those enrolled in the Imaging Light Curriculum, we recommend completing the Imaging WBTs in the following order:

- 1. Imaging Navigation
- 2. Imaging Overview

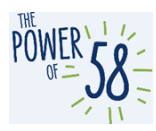

#### 3. Imaging – Document Retrieval

Upon completion of the required Imaging WBTs, LA County staff are encouraged to review the optional resources, which include the following:

- CalSAWS Imaging Guides shorter, searchable documents that summarize WBT content and contain important information on functional changes to the CalSAWS Imaging Solution implemented since the C-IV Migration to CalSAWS that are not yet reflected in the WBTs. The Project strongly recommends Imaging users review these guides to make sure they are aware of these changes
- Imaging Quick Guides documents that summarize differences between current and updated processes related to Imaging and may contain explanations of System functions/processes and screenshots
- Imaging Train-the-SME (ITTSME) session recording (available in the full Imaging Curriculum only) trimmed recordings of a selected ITTSME session conducted in October 2021
- CalSAWS Imaging Fact Sheets documents that contain information on frequently asked questions and requested topics from previous Project meetings and feedback received from the local Imaging CNCs

Starting March 4, 2022, the Imaging Curriculum's Optional Resources will also include a selected recording of the LA County Imaging Train-the-SME (ITTSME) Refresher Demonstration.

| √ Op | otional Resources                                                                      | Optional    |       | 0/3 |
|------|----------------------------------------------------------------------------------------|-------------|-------|-----|
|      | CalSAWS Quick Guide - Imaging - Confidentiality<br>Document                            | Not Started | Start |     |
|      | CalSAWS Quick Guide - Imaging - e-ICT Documents<br>Document                            | Not Started | Start |     |
|      | CalSAWS Quick Guide - Imaging - Kiosk, Mobile, Portal + e-<br>Applications<br>Document | Not Started | Start |     |

### How to Submit a ServiceNow Ticket for LMS Issues and Questions

If you are having issues with the LMS or have any questions about the Imaging Training Materials, please submit a ticket according to your **current Help Desk process**. Some users may have the security rights to submit tickets directly by following the instructions below (**Note**: Most users should follow your current Help Desk process):

DPSS staff that encounter issues with the LMS must submit a ticket and follow up with the DPSS Help Desk. **Note:** DPSS users must contact the DPSS Help Desk to submit a ServiceNow Ticket.

1. Go to <u>https://calsawsprod.servicenowservices.com/sp?id=index</u> using your preferred browser.

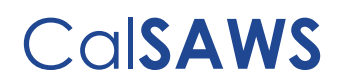

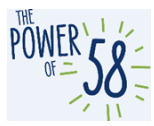

2. Click the **Report an Issue** link

| CalSAWS          |   | Knowledge Catalog Cases Requests Tours ro Priya Dhond |
|------------------|---|-------------------------------------------------------|
|                  |   | Report an Issue                                       |
|                  |   | Request a Service                                     |
| How can we help? | Q | (=)<br>Share an Idea                                  |

- 3. Under the **End User Information** section, enter your email address in the **Email** field and click the email icon.
  - a. Note: After entering your email address, the First Name, Last Name, Phone and County field will auto-populate with your information.

|                                                  |                         | Knowledge | Catalog                             | Cases                                              | Requests               | Tours |
|--------------------------------------------------|-------------------------|-----------|-------------------------------------|----------------------------------------------------|------------------------|-------|
| Home > Service Catalog > Other > Report an Issue |                         | Search    |                                     |                                                    |                        | Q     |
| Report an Issue                                  |                         |           | _                                   |                                                    |                        |       |
| Submit a Helpdesk Case                           |                         |           |                                     | Submit                                             |                        |       |
| End User Information                             |                         |           |                                     |                                                    |                        |       |
| *Email<br>Email of affected end-user             |                         |           | Required<br>Email SI<br>Describe th | nformation<br>ort description<br>e issue in more o | of the issue<br>detail |       |
| End User Information<br>*Email                   |                         |           | 3                                   |                                                    |                        |       |
|                                                  | End User Classification |           |                                     |                                                    |                        |       |
| Statewide                                        | Roster                  |           |                                     |                                                    |                        |       |
| First Name                                       | Last Name               |           |                                     |                                                    |                        |       |
| Priya                                            | Dhond                   |           |                                     |                                                    |                        |       |
| Floor Location                                   | Street                  |           |                                     |                                                    |                        |       |
|                                                  |                         |           |                                     |                                                    |                        |       |
| City                                             | State                   |           | _                                   |                                                    |                        |       |
|                                                  |                         |           |                                     |                                                    |                        |       |
| Phone                                            | ZIP/Postal Code         |           |                                     |                                                    |                        |       |
| (213) 712-1960                                   |                         |           |                                     |                                                    |                        |       |

4. If you would like to add someone to the **Watchlist** for this issue, you may do so by adding their email address to the **Watchlist** field. Adding a person to the **Watchlist** allows them to receive the same emails/updates as the original submitter of the ticket.

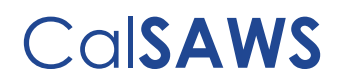

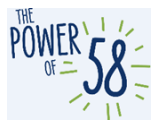

a. To add more than one person to the **Watchlist**, enter their email addresses, separating each value by a comma (,).

|       |   | -  |   |      |     |
|-------|---|----|---|------|-----|
| 1.0.1 | 3 | ** | - | i re | -   |
| - V V |   |    |   |      | 51. |

Email of person(s) who would like to receive updates from ServiceNow (comma-seperated for multiple emails)

- 5. Under the **Issue Details** section, enter a **Short description of the issue** as well as more information in the **Describe the issue in more detail** field, if needed.
  - a. If you have multiple issues or questions about the LMS, you may include a brief overview in the **Short Description of the Issue** field, and then include a detailed description of your issues/questions in the second field.

| Issue Details                            |   |
|------------------------------------------|---|
| Associated County Helpdesk Ticket Number |   |
|                                          |   |
| *Short description of the issue          |   |
|                                          |   |
| *Describe the issue in more detail       |   |
|                                          |   |
|                                          |   |
| *Category (Level 0)                      |   |
|                                          | v |

#### 6. Select CalSAWS Application/Related Systems from the Category (Level 0) drop list.

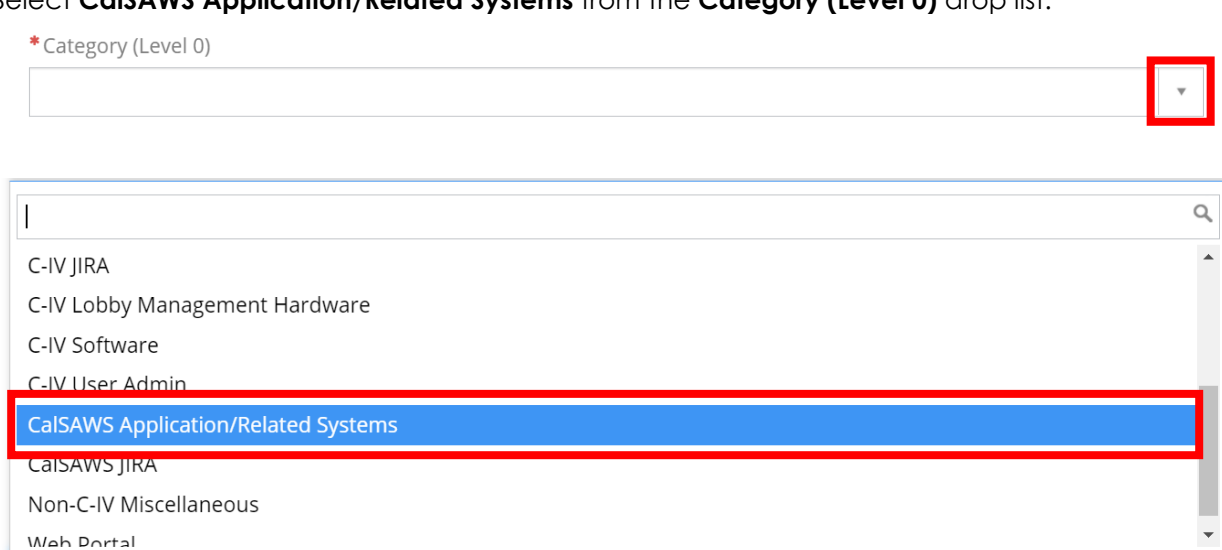

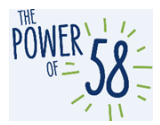

7. Select CalSAWS Application/Related Systems – Learning Management System (LMS) from the Category (Level 1) drop list.

| *Category (Level 0)                                                    |   |
|------------------------------------------------------------------------|---|
| CalSAWS Application/Related Systems                                    |   |
| *Category (Level 1)                                                    |   |
|                                                                        | • |
| Describe the issue in more uetail                                      |   |
|                                                                        | Q |
| CalSAWS Application/Related Systems > County Preview                   |   |
| CalSAWS Application/Related Systems > Learning Management System (LMS) |   |
| CalSAWS Application/Related Systems > OCAT Interface                   |   |
| CalSAWS Application/Related Systems > Production                       |   |
| CalSAWS Application/Related Systems > Sandbox                          |   |
|                                                                        |   |

8. Click the **Submit** button on the right side of the page to submit the ticket.

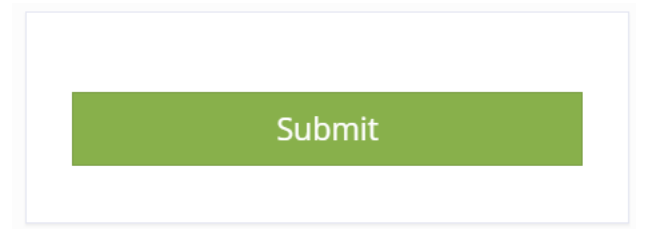

- 9. Once you submit the ticket, you will receive an automated email notification to confirm the receipt of your ServiceNow ticket and a hyperlink for easy access to the ticket.
  - a. The ticket will be assigned to the CalSAWS Imaging Training Team and depending on the complexity of your ticket, you should expect a response within 2-3 business days.

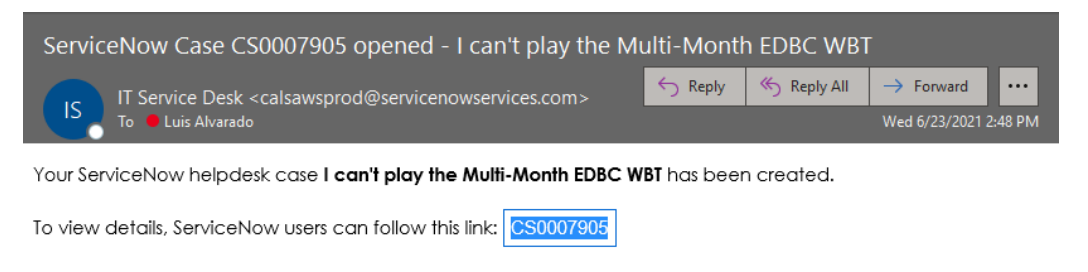

CalSAWS

Unsubscribe | Notification Preferences